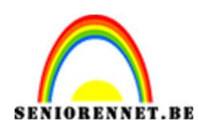

**PSE-** Teksteffect

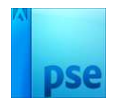

## **Teksteffect**

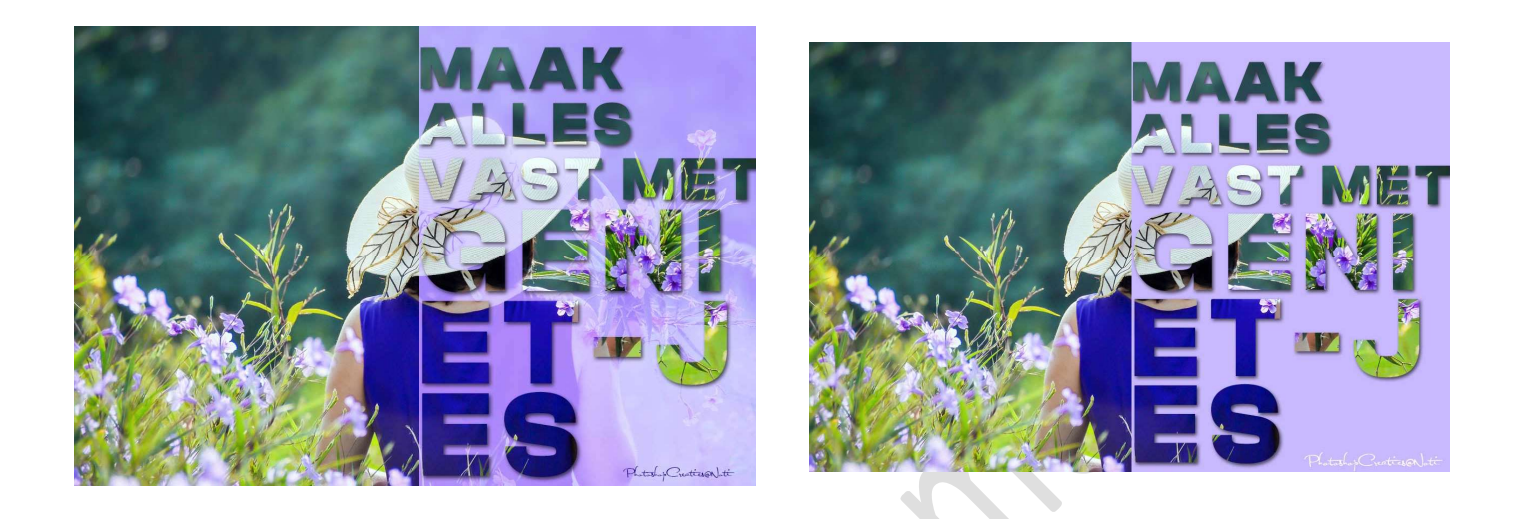

**<u>Materiaal</u>**: afbeelding naar eigen keuze of dame – lettertype ClashDisplay-Bold

Open een afbeelding naar keuze of de bijgevoegde afbeelding.
 Ontgrendel de achtergrond naar gewone laag.
 Ga naar Weergave → Nieuwe hulplijnen → 

 Verticaal → Positie:
 50% → OK

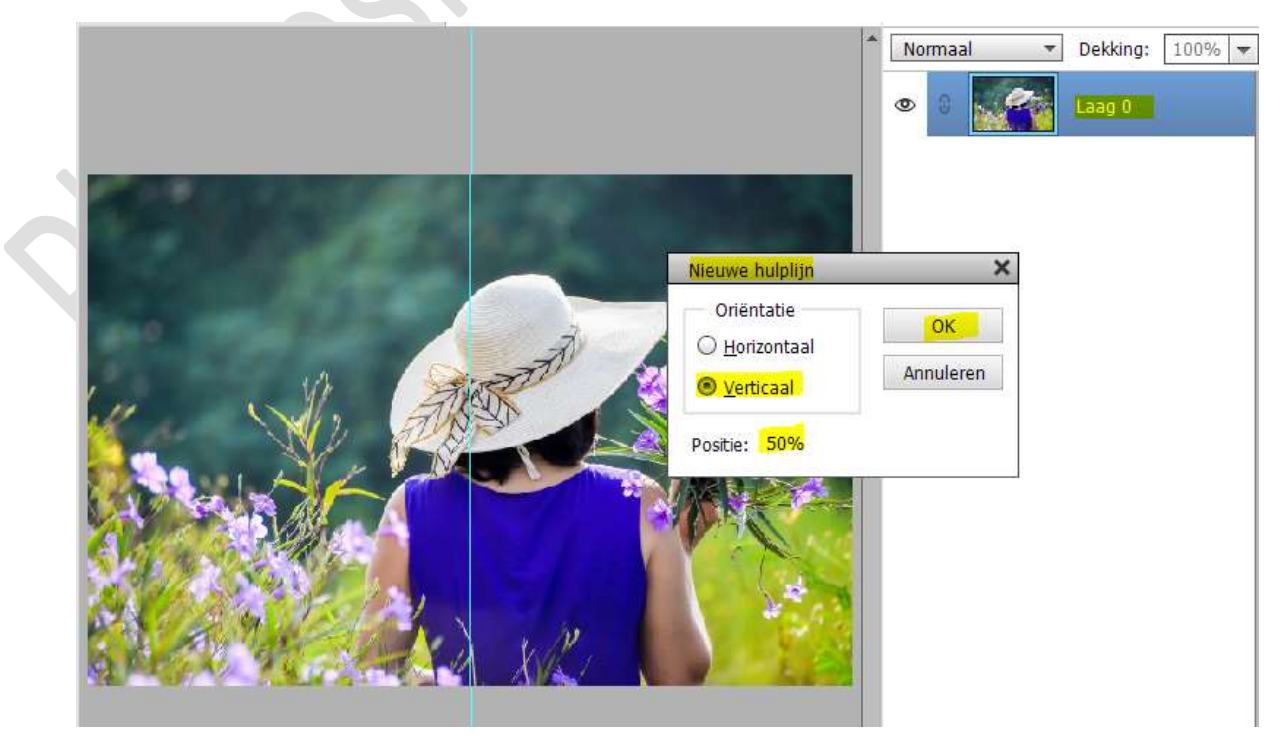

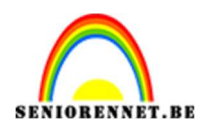

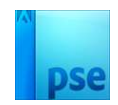

#### 2. Kies een tekst naar keuze.

Activeer het **Tekstgereedschap "Lettertype Clash Display Bold**" stel de **grootte** in van jouw lettertype – **regelafstand en letterspatiëring** (sommige versies is dit nog niet beschikbaar de regelafstand en letterspatiëring, dan maakt u gebruik van spatietoets) in. **Witte kleur**.

| Tekst - horizontaal |                                               |             |
|---------------------|-----------------------------------------------|-------------|
| TIT                 | Clash Display Bold                            | B / U S     |
|                     | Bold  Grootte: 100 pt                         | <b>=</b> == |
| Ţ                   | Regelafstand: 80 pt 💌 Letterspatiëring: 100 💌 |             |

Teken aan de **rechterzijde met uw muis een kader**, wel zorgen dat uw **Gereedschap** op **tekst** staat.

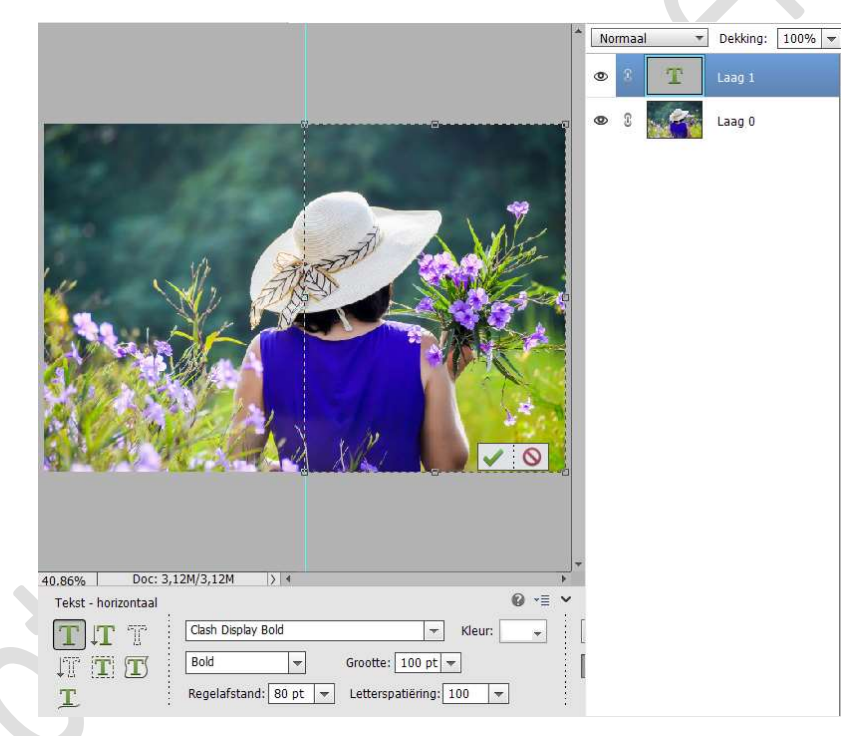

**Type nu de tekst naar keuze**, pas eventueel de grootte, regelafstand en letterspatiëring aan.

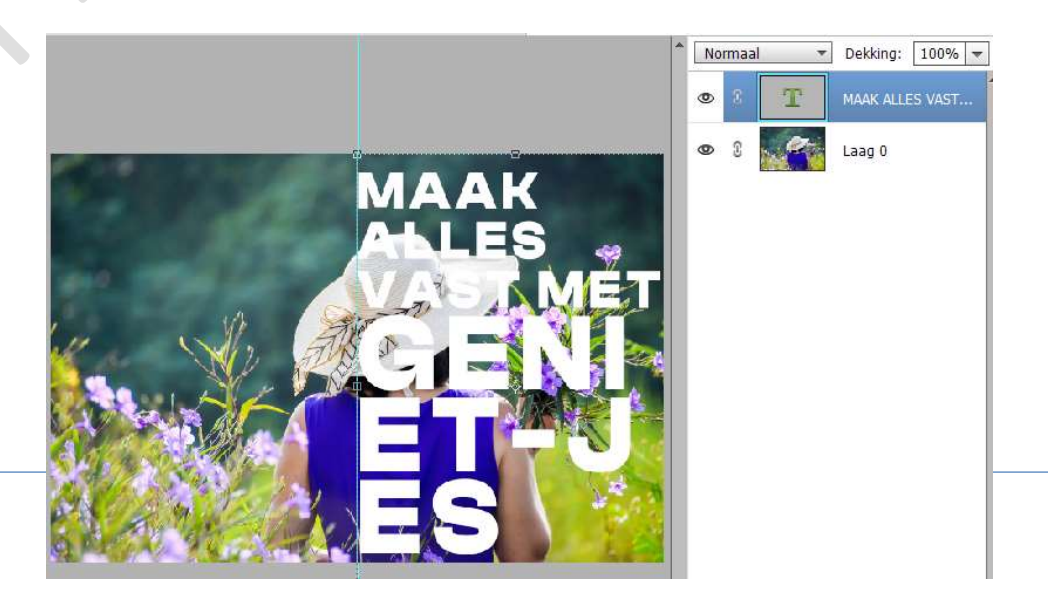

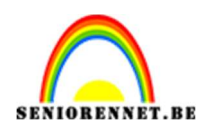

# pse

### 3. Dupliceer de laag 0 (CTRL+J)

Plaats deze **kopie bovenaan** in uw **lagenpalet**. Maak een **Rechthoekige selectie aan de linkerzijde** van de afbeelding.

Plaats een laagmasker aan de onderste laag (laag 0)

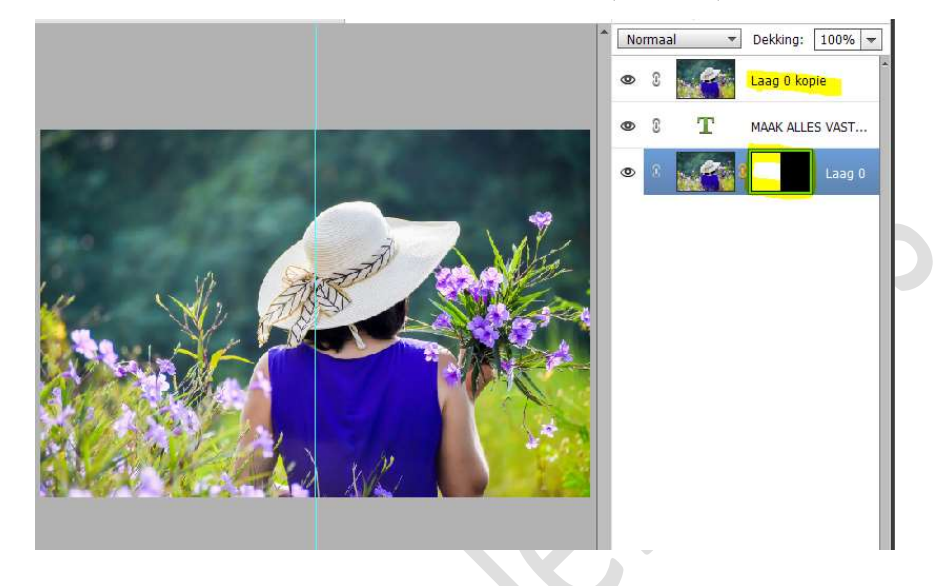

4. Plaats een **Aanpassingslaag Volle kleur – Kleur naar keuze**. Verplaats deze onderaan in uw lagenpalet.

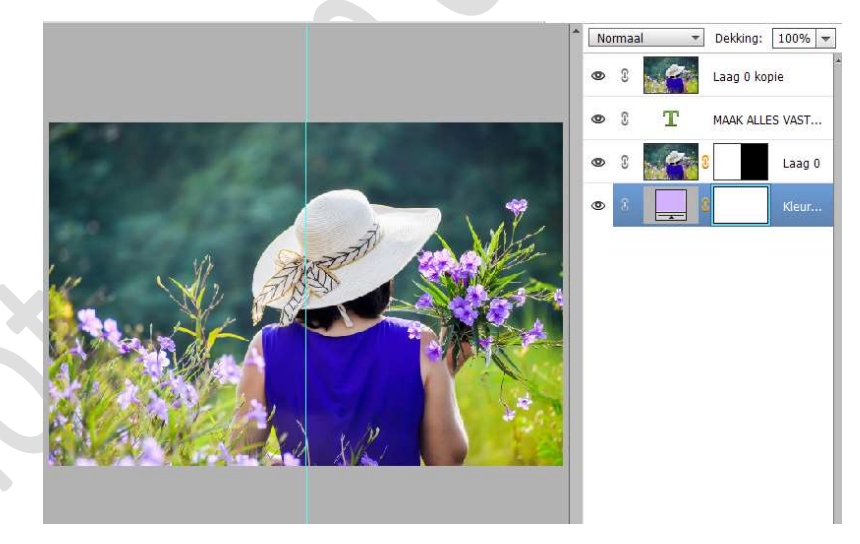

5. Van de **bovenste kopielaag (laag 0 kopie**) een **Uitknipmasker** maken op de **tekstlaag**.

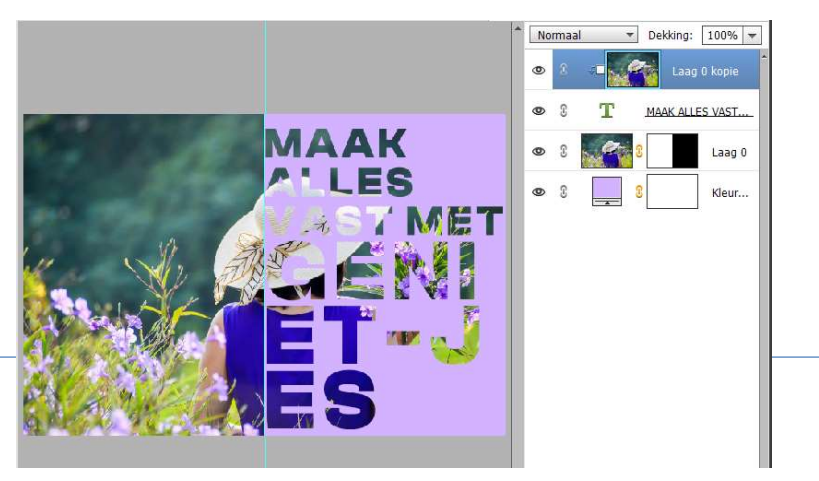

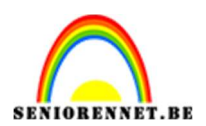

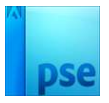

6. Plaats eventueel op de tekstlaag nog een laagstijl (slagschaduw – schuine kant)

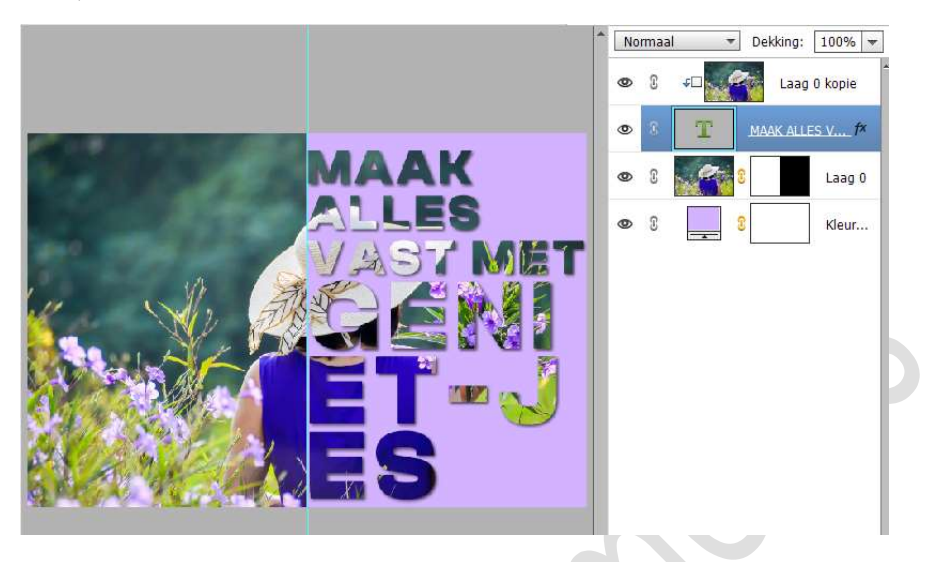

### 7. Dit is facultatief.

Wilt u graag hebben dat de afbeelding ook nog licht zichtbaar is achter de tekst?

Dupliceer de laag 0.

Activeer het laagmasker van deze gedupliceerde laag.

Doe CTRL+I op laagmasker en nu is het linkse gedeelte zwart en rechtse gedeelte wit.

Pas de Overvloeimodus aan naar Zwak Licht of kies een ander Overvloeimodus of pas de dekking aan.

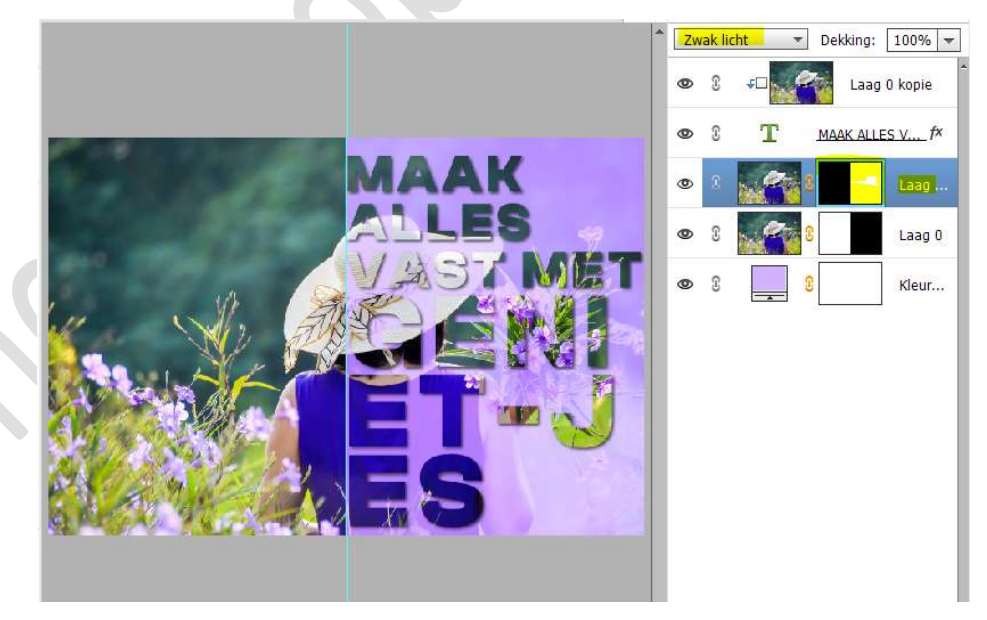

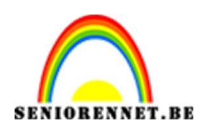

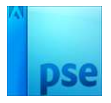

8. Om nog wat extra kleur te bekomen kan u een **Aanpassingslaag Foto Filter** gebruiken met de **gewenste Filter en Dichtheid**.

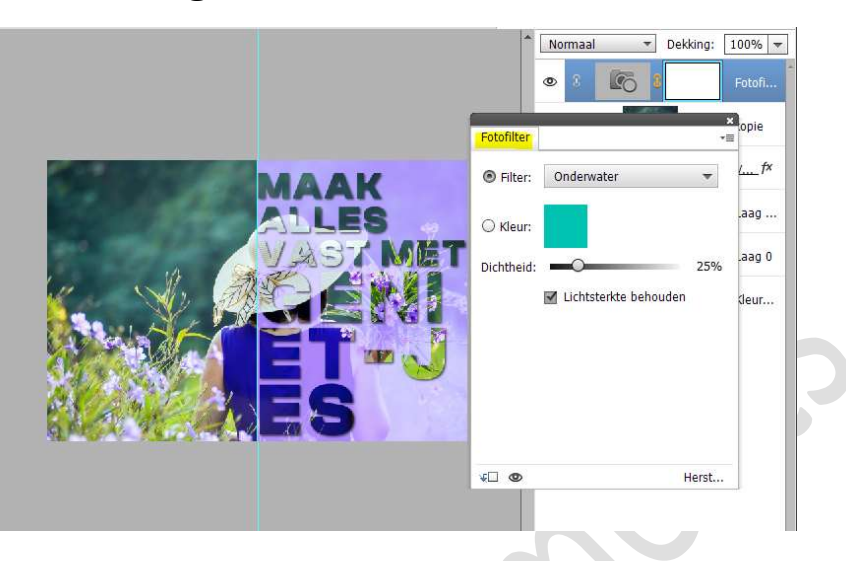

We zijn klaar met deze teksteffect.
 Werk af naar keuze en vergeet uw naam niet.
 Sla op als PSD: max. 800 px aan langste zijde
 Sla op als JPEG: max. 150 kb

Veel plezier ermee NOTI

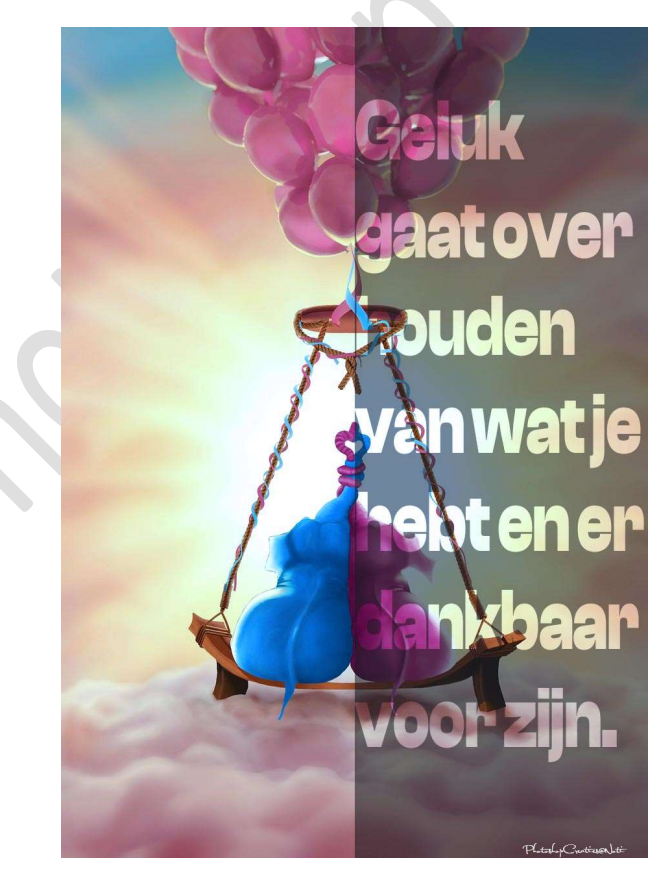